Nixfarma

# Butlletí Setmanal Formes de pagament fi venda

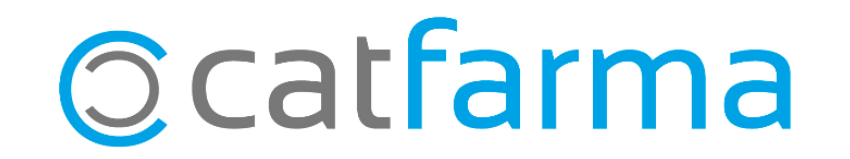

Quan es finalitza una venda amb targeta, tenim la possibilitat de posar diferents tipus de pagament, de manera que al realitzar la caixa, podem veure com ens han pagat.

Tot seguit veurem com s'ha de fer amb **Nixfarma**.

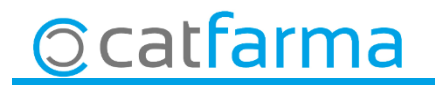

· Accedim a Configuració -> Bàsics -> Formes de Pagament fi venda.

| Configuración Gestión Áreas | Ventana | Ayuda                                        |  |  |
|-----------------------------|---------|----------------------------------------------|--|--|
| Básicos                     | >       | Provincias                                   |  |  |
| Cambio Divisas              |         | Países                                       |  |  |
| Mis informes                |         | Divisas                                      |  |  |
| Empresa                     | >       | Impuestos                                    |  |  |
| Personalizar Informes       |         | Tarifa impuestos                             |  |  |
| Personalizar Documentos     |         | Formas de pago                               |  |  |
| Etiquetas                   |         | Motivos devolución                           |  |  |
| Gestión de SMS              |         | Colegios Farmacéuticos                       |  |  |
| Gestión de Eventos          |         | Especialidades médicas                       |  |  |
| Integración Cuentapul >     |         | Médicos                                      |  |  |
|                             | Г       | Tipos de cliente                             |  |  |
|                             | Γ       | Profesiones                                  |  |  |
|                             | Γ       | Formas de pago fin venta                     |  |  |
|                             | Γ       | SDD, adeudos directos básicos SEPA: mensajes |  |  |
|                             | Γ       | Motivos de faltas                            |  |  |
|                             |         | Acciones faltas en ventas                    |  |  |
|                             |         | Unidades de medida                           |  |  |

3

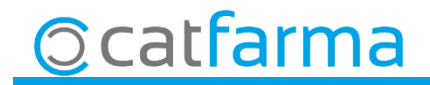

· Al accedir a la pantalla de **Formes de pagament fi venda**, ens apareix els tipus que ja tenim creats.

| Forma              | is de pago fin venta                                                 | CATFARMA<br>18/04/2019                                                      |  |  |  |  |
|--------------------|----------------------------------------------------------------------|-----------------------------------------------------------------------------|--|--|--|--|
| Código'<br>DC<br>T | Descripción*<br>Domiciliació Bancària                                | A <b>Descripció</b> , posem el significat<br>d'aquesta forma de pagament fi |  |  |  |  |
| ТВ                 | Transferència Bancària                                               | venda.                                                                      |  |  |  |  |
|                    |                                                                      |                                                                             |  |  |  |  |
| En (<br>núm        | <b>Codi</b> , posem el codi que mes ens agradi<br>neros i/o lletres. | i,                                                                          |  |  |  |  |

· Si es volen crear noves **Formes de pagament fi venda**, cliquem **F6** o 🏭 (Inserir).

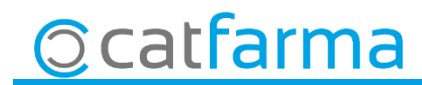

• Un cop creat a la finestra de **Fi de venda**, a les opcions de **Targeta** ens llistarà tots els tipus de pagament que hem creat.

| Saldo           | +     | = 0.00          | Riesgo superado en |                                             | Fecha últ.n vimiento                                       |        |
|-----------------|-------|-----------------|--------------------|---------------------------------------------|------------------------------------------------------------|--------|
| Pagos ordenados |       | Cue <u>n</u> ta | Entrega a cuenta   |                                             |                                                            |        |
|                 |       |                 |                    | Tarifa //////////////////////////////////// |                                                            |        |
| _               | Venta |                 | Importe pagar      | 9.45                                        |                                                            | Euros  |
| Suma            | 9,45  |                 |                    |                                             | Tarieta                                                    | Divisa |
| Imp. descuento  | 0,00  |                 | Entregado          | 9,45                                        | •                                                          | 200    |
| Redondeo        | 0,00  |                 | Imp. Tarjeta       | 0,00                                        | Domiciliació Bancària<br>Targeta<br>Transferència Bancària | Ltos?. |
| Dto. puntos 🔛   | 0,00  |                 | Devolución         | 0,00                                        |                                                            | _      |
| Total           | 9,45  |                 | <u>T</u> icket     | No.                                         |                                                            |        |

5

© catfarma

· Ara a la pantalla de **Quadre de caixa**, es pot visualitzar els diferents tipus de pagament no efectiu a la pestanya de **Targeta i altres mitjans**.

| uadre de caja     | 15          |              |               |                           |          |                    | CATF/<br>18/04 | ARMA<br>/2019 |
|-------------------|-------------|--------------|---------------|---------------------------|----------|--------------------|----------------|---------------|
| elección          |             |              |               |                           |          |                    |                |               |
| Tipo de cuadre    | POR DIAS    | Desde día 18 | /04/2019 00:0 | 0:00 Hasta día 18/04/2019 | 23:59:59 |                    |                |               |
| Cajas             | Explotación | n 🗍 Movimien | tos Tarjet    | a y otros medios          |          |                    |                |               |
| — Tarjetas y otro | os medios   |              | – Operaciones |                           |          |                    |                |               |
| Des               | cripción    | Total tarj.  | Operación     | Tarjeta                   | Usuario  | Fecha Venta        | Importe        | Autoriza      |
| Domiciliació Ban  | icària      | 9,45 🔺       | 73            | BDomiciliació Bancària    | N×F      | 18/04/2019 09:02   | 9,45           | -             |
| Targeta           |             | 160,00       | 73            | 9 Transferència Bancària  | N×F      | 18/04/2019 09:04   | 10,80          |               |
| Transferència Ba  | ancària     | 10,80        | 74            | DTargeta                  | NXF      | 18/04/2019 09:04   | 160,00         |               |
|                   |             |              |               |                           |          |                    |                |               |
|                   |             |              |               |                           |          |                    |                |               |
|                   |             |              |               |                           |          |                    |                |               |
|                   |             |              |               |                           |          |                    |                |               |
|                   |             |              |               |                           |          |                    |                |               |
|                   |             |              |               |                           |          |                    |                |               |
|                   |             | -            |               |                           |          |                    |                |               |
|                   |             |              |               |                           |          |                    |                |               |
| – Divisas –       |             |              |               | – Operaciones –           |          |                    |                |               |
|                   | Descripción | Total divisa | Total Eu.     | Divisa                    | Usuario  | Fecha Venta 🛛 Impo | orte Div.   Im | pote Euros    |
|                   |             |              | <u>^</u>      |                           |          |                    |                |               |
|                   |             |              |               |                           |          |                    |                |               |
|                   |             |              |               |                           |          |                    |                |               |
|                   |             |              |               |                           |          |                    |                |               |
|                   |             |              |               |                           |          |                    |                |               |
|                   |             |              |               |                           |          |                    |                |               |

©catfarma

divendres, 3 maig de 2019

# **Bon Treball**

**SEMPRE AL TEU SERVEI** 

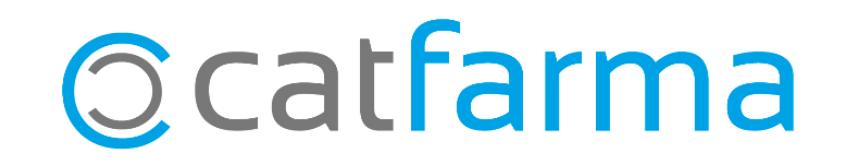